# QUTE シリーズ CPU 直結ドライバ

| 1 | システム構成          | 3  |
|---|-----------------|----|
| 2 | 接続機器の選択         | 4  |
| 3 | 通信設定例           | 5  |
| 4 | 設定項目            | 6  |
| 5 | 結線図             | 10 |
| 6 | 使用可能デバイス        | 12 |
| 7 | デバイスコードとアドレスコード | 14 |
| 8 | エラーメッセージ        | 15 |

#### はじめに

本書は表示器と接続機器(対象 PLC)を接続する方法について説明します。 本書では接続方法を以下の順に説明します。

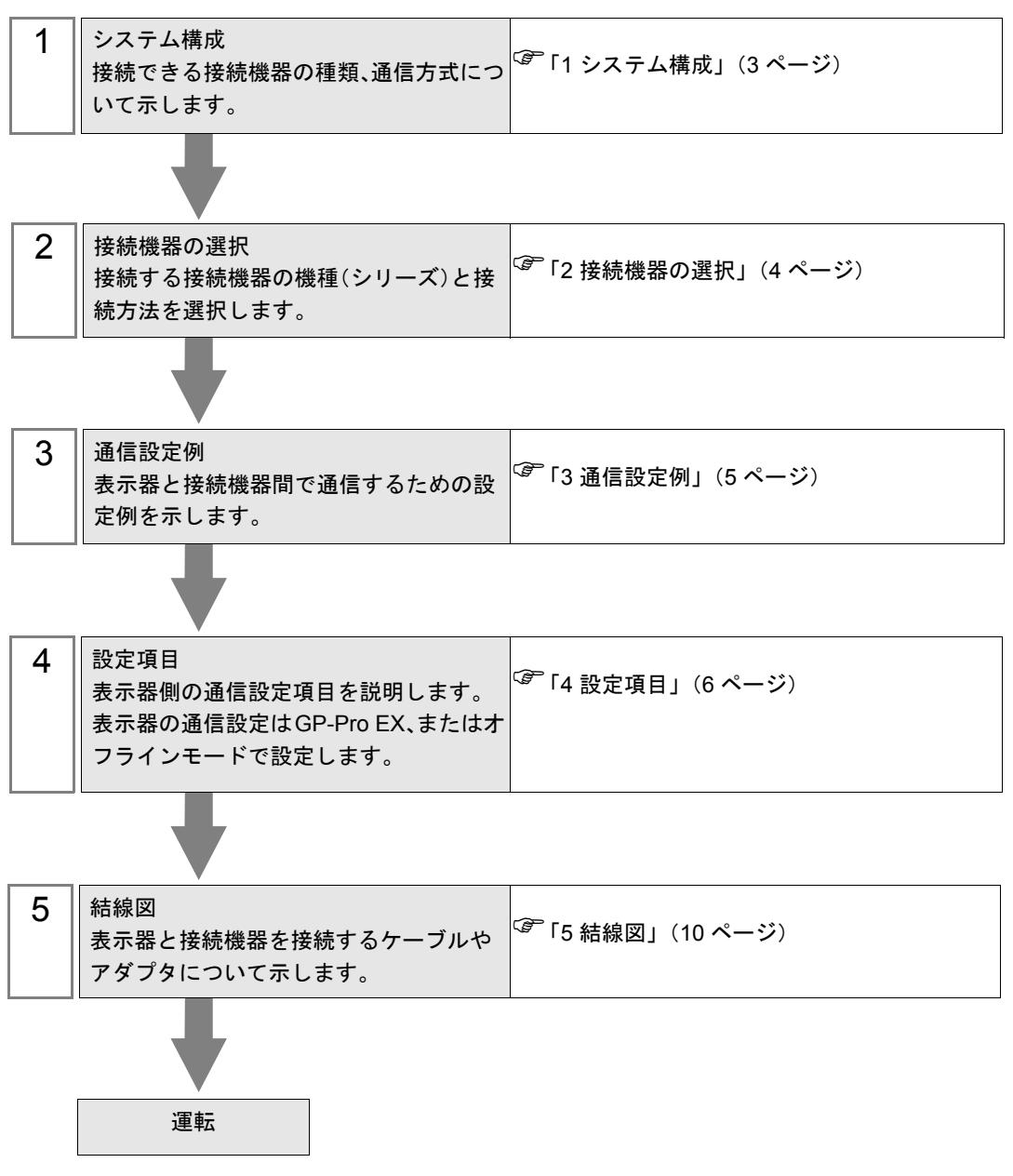

# 1 システム構成

三菱電機(株)製接続機器と表示器を接続する場合のシステム構成を示します。

| シリーズ             | CPU                         | リンク I/F                | 通信方式    | 設定例           | 結線図               |
|------------------|-----------------------------|------------------------|---------|---------------|-------------------|
| MELSEC Q<br>シリーズ | Q00JCPU<br>Q00CPU<br>Q01CPU | CPU 上の RS-<br>232 コネクタ | RS-232C | 設定例(5<br>ページ) | 結線図 1<br>(11 ページ) |

## 2 接続機器の選択

表示器と接続する接続機器を選択します。

| ð | プロジェクト | トファイルの新規作成                | × |
|---|--------|---------------------------|---|
| [ | 接続機器   |                           | 1 |
|   | メーカー   | 三菱電機(株) ▼                 |   |
|   | シリーズ   | QUTE シリーズ CPU 直結          |   |
|   | □ システ  | ムエリアを使用する この接続機器のマニュアルを見る |   |
| [ | 接続方法   |                           | - |
|   | ポート    | COM1                      |   |
|   |        | 1御聖(女法ラー、フル人              |   |
|   |        | 法語 接続スペープン/小人             |   |
|   |        | 戻る 通信の詳細設定   画面作成 キャンセル   |   |

| 設定項目             | 設定内容                                                                                                    |
|------------------|----------------------------------------------------------------------------------------------------|
| メーカー             | 接続する接続機器のメーカーを選択します。「三菱電機(株)」を選択します。                                                                                                    |
| シリーズ             | 接続する接続機器の機種(シリーズ)と接続方法を選択します。「QUTE シリーズ CPU 直結」を選択します。<br>「QUTE シリーズ CPU 直結」で接続できる接続機器はシステム構成で確認してください。<br>「 <b>1 システム構成」(3ページ)</b>                                                                                                    |
| システムエリアを使用<br>する | 表示器のシステムデータエリアと接続機器のデバイス(メモリ)を同期させる場合にチェックします。同期させた場合、接続機器のラダープログラムで表示器の<br>表示を切り替えたりウィンドウを表示させることができます。<br>参照:GP-Pro EX リファレンスマニュアル「付録 1.4LS エリア(ダイレクトア<br>クセス方式専用)」<br>この設定は GP-Pro EX、または表示器のオフラインモードでも設定できます。<br>参照:GP-Pro EX リファレンスマニュアル「5.14.6[システム設定ウィンドウ]<br>の設定ガイド■[本体設定]の設定ガイド◆システムエリア設定」<br>参照:保守/トラブル解決ガイド「2.14.1 表示器共通」■[本体設定]の設定ガ<br>ィド◆システムエリア設定 |
| ポート              | 接続機器と接続する表示器のポートを選択します。                                                                                                    |

## 3 通信設定例

(株) デジタルが推奨する表示器と接続機器の通信設定例を示します。

#### 3.1 設定例

#### ■ GP-Pro EX の設定

#### ◆ 通信設定

設定画面を表示するには、ワークスペースの[システム設定ウィンドウ]から[接続機器設定]を選択 します。

| 接続機器1                  |                          |                                        |           |
|------------------------|--------------------------|----------------------------------------|-----------|
| 概要                     |                          |                                        | 接続機器変更    |
| メーカー 三菱電機              | (株)                      | シリーズ QUTE シリーズ CPU 直結                  | ポート  COM1 |
| 文字列データモード              | 2 変更                     |                                        |           |
| 通信設定                   |                          |                                        |           |
| 通信方式                   | RS232C                   | ○ RS422/485(2線式) ○ RS422/485(4線式)      | ζ)        |
| 通信速度                   | 19200                    | <b>T</b>                               |           |
| データ長                   | 0.7                      | © 8                                    |           |
| パリティ                   | O なし                     | ○ 偶数 		 ⑥ 奇数                           |           |
| ストップビット                | © 1                      | O 2                                    |           |
| フロー制御                  | O なし                     | C ER(DTR/CTS) C XON/XOFF               |           |
| タイムアウト                 | β                        | (sec)                                  |           |
| リトライ                   | 2 :                      | ĺ                                      |           |
| 送信ウェイト                 | 0 🗄                      | (ms)                                   |           |
| RI / VCC               | • RI                     | © VCC                                  |           |
| RS232Cの場合、<br>にするかを選択で | 9番ピンをRI(入力)<br>きます。デジタル制 | )にするかVCC(5V電源供給)<br>195222Cアイソルージョンコニッ |           |
| トを使用する場合               | iú、vccを選択し               | てください。 初期設                             | 定         |
| 機器別設定                  |                          |                                        |           |
| 接続可能台数 1台              | ÷ 📑                      | =1                                     |           |
| No. 機器名                |                          |                                        |           |
|                        |                          | BULL                                   |           |

#### ■ 接続機器の設定

接続機器側の設定はありません。通信速度は表示器の設定にあわせて自動で切り替わります。

MEMO ・ Q00CPU および Q01CPU と接続する場合は、シリアルコミュニケーション機能を使用 しない設定にしてください。

## 4 設定項目

表示器の通信設定は GP-Pro EX、または表示器のオフラインモードで設定します。 各項目の設定は接続機器の設定と一致させる必要があります。 ☞「3 通信設定例」(5ページ)

#### 4.1 GP-Pro EX での設定項目

#### ■ 通信設定

設定画面を表示するには、ワークスペースの[システム設定ウィンドウ]から[接続機器設定]を選択 します。

| 概要 接続機器変更<br>メーカー 三菱電機(株) シリーズ QUTE シリーズ CPU 直結 ポート COM1<br>文字列データモード 2 変更<br>通信設定<br>通信方式 ◎ RS232C ◎ RS422/485(2線式) ◎ RS422/485(4線式)<br>通信速度 19200 マ<br>データ長 ◎ 7 ◎ 8<br>/ ペリティ ◎ なし ◎ 信数 ◎ 奇数<br>ストップビット ◎ 1 ◎ 2                                                                                 |
|----------------------------------------------------------------------------------------------------|
| メーカー 三菱電機(株)       シリーズ QUTE シリーズ CPU 直結       ポート COM1         文字列データモード       2       変更         通信設定       通信方式       © RS232C       © RS422/485(2綿武)         通信速度       19200       マ         データ長       〇 7       © 8         パリティ       〇 なし       〇 倍数         ストップビット       〇 1       〇 2 |
| 文字列データモード 2 変更<br>通信設定<br>通信方式 ◎ RS282C ◎ RS422/485(2線式) ◎ RS422/485(4線式)<br>通信速度 19200 ▼<br>データ長 ◎ 7 ◎ 8<br>/ {VJティ ◎ なし ◎ 倍数 ◎ 奇数<br>ストップビット ◎ 1 ◎ 2                                                                                                    |
| 通信方式 ◎ RS232C ◎ RS422/485(2線式) ◎ RS422/485(4線式) 通信速度 19200 ▼ データ長 ◎ 7 ◎ 8 パリティ ◎ なし ◎ 偶数 ◎ 奇数 ストップビット ◎ 1 ◎ 2                                                                                                    |
| 通信方式     © RS232C     C RS422/485(2綿式)       通信速度     19200       データ長     〇 7     〇 8       パリティ     〇 なし     〇 倍数       ストップビット     〇 1     〇 2                                                                                                    |
| 通信速度     19200       データ長     〇 7     〇 8       パリティ     〇 なし     〇 儒数     〇 寄数       ストップビット     〇 1     〇 2                                                                                                    |
| データ長 C 7 C 8<br>パリティ C なし C 偶数 C 奇数<br>ストップビット C 1 C 2                                                                                                    |
| /ヘリティ ○ なし ○ 儒数 ◎ 寄数<br>ストップビット ◎ 1 ◎ 2                                                                                                    |
| ストップビット ©1 ©2                                                                                                    |
|                                                                                                    |
| フロー制御 C なし C ER(DTR/CTS) C XON/XOFF                                                                                                    |
| タイムアウト 3 🚊 (sec)                                                                                                    |
| ሀ <del>ኑ5</del> ብ የ 🚍                                                                                                    |
| 送信ウェイト D 🚊 (ms)                                                                                                    |
| RI/VCC                                                                                                    |
| RS232Cの場合、9番ピンをRI(入力)にするかVCC6V電源供給)<br>にするかを選択できます。デジタル型RS232Cアイソレーションフェッ                                                                                                    |
| トを使用する場合は、VCCを選択してください。 初期設定                                                                                                    |
| ·····································                                                                                                    |
| 接続可能合数1合                                                                                                    |
| No. 版码名 訳定 1 PLC1 1 PLC1                                                                                                    |

| 設定項目    | 設定内容                                            |
|---------|-------------------------------------------------|
| 通信方式    | 接続機器と通信する通信方式を表示します。                            |
| 通信速度    | 接続機器と表示器間の通信速度を選択します。                           |
| データ長    | データ長を表示します。                                     |
| パリティ    | パリティチェックの方法を表示します。                              |
| ストップビット | ストップビット長を表示します。                                 |
| フロー制御   | 送受信データのオーバーフローを防ぐために行う通信制御の方式を表示します。            |
| タイムアウト  | 表示器が接続機器からの応答を待つ時間(s)を「1~127」で入力します。            |
| リトライ    | 接続機器からの応答がない場合に、表示器がコマンドを再送信する回数を「0~255」で入力します。 |

次のページに続きます。

| 設定項目   | 設定内容                                                  |
|--------|-------------------------------------------------------|
| 送信ウェイト | 表示器がパケットを受信してから、次のコマンドを送信するまでの待機時間(ms)を「0~255」で入力します。 |
| RI/VCC | 9番ピンの RI/VCC を切り替えます。                                 |

#### 4.2 オフライン画面での設定項目

**MEMO**• オフラインモードへの入り方や操作方法は保守 / トラブル解決ガイドを参照してく ださい。

参照:保守/トラブル解決ガイド「2.2 オフラインモードについて」

#### ■ 通信設定

設定画面を表示するには、オフラインモードの[周辺機器設定]から[接続機器設定]をタッチしま す。表示された一覧から設定したい接続機器をタッチします。

| 通信設定      | オプション                                            |                                                       |        |                        |
|-----------|--------------------------------------------------|-------------------------------------------------------|--------|------------------------|
| 3         |                                                  |                                                       |        |                        |
| QUTE シリーズ | CPU 直結                                           |                                                       | [COM1] | Page 1/1               |
|           | 通信方式<br>通信速度<br>データ長<br>パリティ<br>ストップビット<br>フロー制御 | RS232C<br>19200<br>8<br><b>奇数</b><br>1<br>ER(DTR/CTS) |        |                        |
|           | タイムアウト(s)<br>リトライ<br>送信ウェイト(ms)                  |                                                       |        |                        |
|           | 終了                                               |                                                       | 戻る     | 2005/12/16<br>16:52:47 |

| 設定項目    | 設定内容                                                      |
|---------|-----------------------------------------------------------|
| 通信方式    | 接続機器と通信する通信方式を表示します。                                      |
| 通信速度    | 接続機器と表示器間の通信速度を選択します。                                     |
| データ長    | データ長を表示します。                                               |
| パリティ    | パリティチェックの方法を表示します。                                        |
| ストップビット | ストップビット長を表示します。                                           |
| フロー制御   | 送受信データのオーバーフローを防ぐために行う通信制御の方式を表示します。                      |
| タイムアウト  | 表示器が接続機器からの応答を待つ時間(s)を「1~127」で入力します。                      |
| リトライ    | 接続機器からの応答がない場合に、表示器がコマンドを再送信する回数を「0~255」で入力します。           |
| 送信ウェイト  | 表示器がパケットを受信してから、次のコマンドを送信するまでの待機時間<br>(ms)を「0~255」で入力します。 |

### ■ オプション

設定画面を表示するには、[周辺機器設定]から[接続機器設定]をタッチします。表示された一覧から設定したい接続機器をタッチし、[オプション]をタッチします。

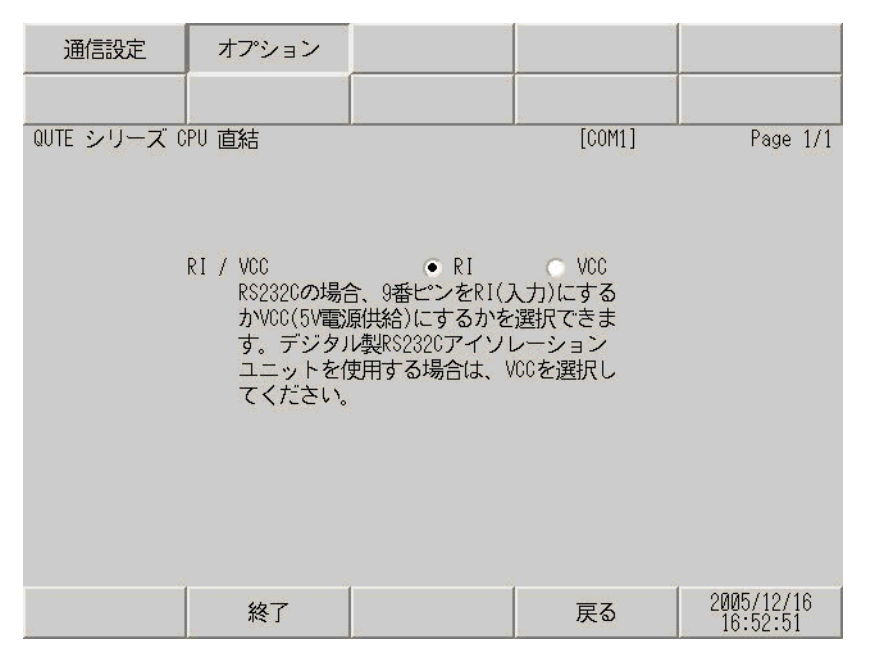

| 設定項目   | 設定内容                  |
|--------|-----------------------|
| RI/VCC | 9番ピンの RI/VCC を切り替えます。 |

## 5 結線図

以下に示す結線図と三菱電機(株)が推奨する結線図が異なる場合がありますが、本書に示す結線図 でも動作上問題ありません。

- 接続機器本体の FG 端子は D 種接地を行ってください。詳細は接続機器のマニュアルを参照して ください。
- 表示器内部で SG と FG は接続されています。接続機器と SG を接続する場合は短絡ループが形成 されないようにシステムを設計してください。
- ノイズなどの影響で通信が安定しない場合はアイソレーションユニットを接続してください。
- 接続機器と IPC を RS-232C で接続する場合、使用できる COM ポートはシリーズによって異なります。詳細は IPC のマニュアルを参照してください。
   使用可能ポート

| シリーズ                   | 使用可能ポート                                                                        |
|------------------------|--------------------------------------------------------------------------------|
| PS-2000B               | COM1 <sup>**</sup> <sup>1</sup> , COM2, COM3 <sup>**</sup> <sup>1</sup> , COM4 |
| PS-3650A, PS-3651A     | COM1 <sup>**</sup> 1                                                           |
| PS-3700A (Pentium®4-M) | COM1 <sup>** 1</sup> , COM2 <sup>** 1</sup> , COM3 <sup>** 2</sup> , COM4      |

※1 RI/5V を切替えることができます。IPC の切替えスイッチで切替えてく ださい。

※2 通信方式をディップスイッチで設定する必要があります。

 接続機器と PS-3700A(Pentium®4-M)の COM3 を接続する場合、COM3 の通信方式をディップス イッチで設定する必要があります。詳細は PS-3700A(Pentium®4-M)のマニュアルを参照してくだ さい。

ディップスイッチの設定:RS-232C

| ディップスイッチ | 設定値 | 設定内容                  |  |
|----------|-----|-----------------------|--|
| 1        | OFF | 予約(常時 OFF)            |  |
| 2        | OFF | COM2                  |  |
| 3        | OFF | COM5 00通信方式 . KS-232C |  |
| 4        | OFF | TX データの出力モード:常に出力     |  |
| 5        | OFF | TX への終端抵抗挿入 (220Ω):なし |  |
| 6        | OFF | RX への終端抵抗挿入 (220Ω):なし |  |
| 7        | OFF | TXA と RXA の短絡:しない     |  |
| 8        | OFF | TXB と RXB の短絡:しない     |  |
| 9        | OFF | Auto Detection · 無効   |  |
| 10       | OFF |                       |  |

#### 結線図1

| 表示器<br>(接続ポート)                   | ケーブル                                                                                                    | 備考                                                |
|----------------------------------|----------------------------------------------------------------------------------------------------|---------------------------------------------------|
| GP (COM1)<br>IPC <sup>×1×2</sup> | <ul> <li>(株) デジタル製 RS-232C ケーブル<br/>CA3-CBLQ-01 (5m)<br/>または</li> <li>三菱電機(株) 製 RS-232C ケーブル<br/>QC30R2 (3m)<br/>または</li> <li>ダイヤトレンド(株) 製 RS-232C ケーブル<br/>DQCABR2V-H</li> </ul> | ダイヤトレンド(株)製<br>DQCABR2V-H は、15m まで<br>オーダー製作可能です。 |

※1 使用できるポートはシリーズによって異なります。 使用可能ポート (10ページ)

※2 PS-3700A(Pentium®4-M)の COM3 を使用する場合、COM3 の通信方式をディップスイッチで設定 する必要があります。 ディップスイッチの設定:RS-232C (10 ページ)

![](_page_10_Figure_6.jpeg)

# 6 使用可能デバイス

使用可能なデバイスアドレスの範囲を下表に示します。

#### **\_\_\_\_** はシステムデータエリアに指定できます。

| デバイス         | ビットアドレス             | ワードアドレス         | 32<br>bits | 備考                                   |
|--------------|---------------------|-----------------|------------|--------------------------------------|
| 入力リレー        | X000-X7FF X000-X7F0 |                 |            | * * * 0                              |
| 出力リレー        | Y000-Y7FF           | Y000-Y7F0       |            | * * * 0                              |
| 内部リレー        | M00000-M32767       | M00000-M32752   |            | ÷16)                                 |
| 特殊リレー        | SM0000-SM1023       | SM0000-SM1008   |            | ÷16)                                 |
| ラッチリレー       | L00000-L32767       | L00000-L32752   |            | ÷16)                                 |
| アナンシェータ      | F00000-F32767       | F00000-F32752   |            | ÷16)                                 |
| エッジリレー       | V00000-V32767       | V00000-V32752   |            | ÷16)                                 |
| ステップリレー      | S0000-S2047         | S0000-S2032     |            | ÷16)                                 |
| リンクリレー       | B0000-B7FFF         | B0000-B7FF0     |            | ***0                                 |
| 特殊リンクリレー     | SB000-SB3FF         | SB000-SB3F0     |            | ***0                                 |
| タイマー (接点)    | TS00000-TS13535     |                 |            |                                      |
| タイマー (コイル)   | TC00000-TC13535     |                 |            |                                      |
| 積算タイマー (接点)  | SS00000-SS13535     |                 | rL/Hi      |                                      |
| 積算タイマー (コイル) | SC00000-SC13535     |                 |            |                                      |
| カウンタ (接点)    | CS00000-CS13535     |                 |            |                                      |
| カウンタ (コイル)   | CC00000-CC13535     |                 |            |                                      |
| タイマ(現在値)     |                     | TN00000-TN13535 |            |                                      |
| 積算タイマ(現在値)   |                     | SN00000-SN13535 |            |                                      |
| カウンタ (現在値)   |                     | CN00000-CN13535 |            |                                      |
| データレジスタ      |                     | D00000-D15231   |            | вit                                  |
| 特殊レジスタ       |                     | SD0000-SD1023   | ſ          | вit                                  |
| リンクレジスタ      |                     | W0000-W3B7F     |            | <sub>вit</sub> F)                    |
| 特殊リンクレジスタ    |                     | SW000-SW3FF     |            | Bit F                                |
| ファイルレジスタ(通常) |                     | R00000-R32767   |            | <u>₿ i t</u> F) <sup>※ 1</sup>       |
| ファイルレジスタ(連番) |                     | ZR00000-ZR65535 |            | <u>₿;</u> ŧ <b>F</b> ] <sup>※1</sup> |

次のページに続きます。

| デバイス                  | ビットアドレス | ワードアドレス         | 32<br>bits   | 備考                                                                                       |
|-----------------------|---------|-----------------|--------------|------------------------------------------------------------------------------------------|
| ファイルレジスタ<br>(0R ~ 1R) |         | 0R00000-0R32767 |              | $\begin{array}{c} \underline{B \ i \ t} F \\ \times 1 & \times 2 & \times 3 \end{array}$ |
|                       |         | 1R00000-1R32767 | <u>[[]</u> ] | <u>∎it</u><br><u>*1 ×</u> 2 ×3                                                           |

※1 Q00CPU、Q01CPUのみ使用可能です。Q00JCPUでは使用できません。

※2 デバイス名の先頭にブロック No. を設定します。これは GP-Pro/PB III for Windows との 互換用のデバイス表記です。新規でデバイスを設定する場合は、ファイルレジスタ(連番)の使用を推奨します。

※3 このデバイス表記は PLC には存在しませんが、GP-Pro/PB III for Windows との互換性の ために本ドライバでも対応します。

| MEMO | <ul> <li>システムデータエリアについては GP-Pro EX リファレンスマニュアルを参照してく<br/>ださい。</li> </ul>                                |
|------|----------------------------------------------------------------------------------------------------|
|      | 参照 : GP-Pro EX リファレンスマニュアル「付録 1.4LS エリア(ダイレクトアクセス<br>方式専用)」                                             |
|      | • 表中のアイコンについてはマニュアル表記上の注意を参照してください。                                                                     |
|      | <ul> <li>存在しないアドレスを使用した場合でも、読み出しエラーが表示されない場合があります。この場合、読み出されたデータは0が保持されます。なお、書き込みエラーは表示されます。</li> </ul> |

# 7 デバイスコードとアドレスコード

デバイスコードとアドレスコードは、データ表示器などのアドレスタイプで「デバイスタイプ&アドレス」を設定している場合に使用します。

| デバイス           | デバイス名 | デバイスコード<br>(HEX) | アドレスコード          |
|----------------|-------|------------------|------------------|
| 入力リレー          | Х     | 0080             | ワードアドレス÷0x10の値   |
| 出力リレー          | Y     | 0081             | ワードアドレス÷0x10の値   |
| 内部リレー          | М     | 0082             | ワードアドレス÷16の値     |
| 特殊リレー          | SM    | 0083             | ワードアドレス÷16の値     |
| ラッチリレー         | L     | 0084             | ワードアドレス÷16の値     |
| アナンシェータ        | F     | 0085             | ワードアドレス÷16の値     |
| エッジリレー         | V     | 0086             | ワードアドレス÷16の値     |
| ステップリレー        | S     | 0087             | ワードアドレス÷16の値     |
| リンクリレー         | В     | 0088             | ワードアドレス÷ 0x10 の値 |
| 特殊リンクリレー       | SB    | 0089             | ワードアドレス÷ 0x10 の値 |
| タイマー (現在値)     | TN    | 0060             | ワードアドレス          |
| 積算タイマー (現在値)   | SN    | 0062             | ワードアドレス          |
| カウンタ (現在値)     | CN    | 0061             | ワードアドレス          |
| データレジスタ        | D     | 0000             | ワードアドレス          |
| 特殊レジスタ         | SD    | 0001             | ワードアドレス          |
| リンクレジスタ        | W     | 0002             | ワードアドレス          |
| 特殊リンクレジスタ      | SW    | 0003             | ワードアドレス          |
| ファイルレジスタ(通常)   | R     | 000F             | ワードアドレス          |
| ファイルレジスタ(連番)   | ZR    | 000E             | ワードアドレス          |
| ファイルレジスタ       | 0R    | 0010             | ワードアドレス          |
| $(0R \sim 1R)$ | 1R    | 0011             | ワードアドレス          |

## 8 エラーメッセージ

エラーメッセージは表示器の画面上に「番号:機器名:エラーメッセージ(エラー発生箇所)」のよう に表示されます。それぞれの内容は以下のとおりです。

| 項目       | 内容                                                                                                    |
|----------|----------------------------------------------------------------------------------------------------|
| 番号       | エラー番号                                                                                                    |
| 機器名      | エラーが発生した接続機器の名称。接続機器名は GP-Pro EX で設定する接続機器の名称です。(初期値 [PLC1])                                                                                                    |
| エラーメッセージ | 発生したエラーに関するメッセージを表示します。                                                                                                    |
| エラー発生箇所  | エラーが発生した接続機器の IP アドレスやデバイスアドレス、接続機器から受信したエラーコードを表示します。<br>MEMO<br>• IP アドレスは「IP アドレス (10 進数): MAC アドレス (16 進数)」のように表示<br>されます。<br>• デバイスアドレスは「アドレス: デバイスアドレス」のように表示されます。<br>• 受信エラーコードは「10 進数[16 進数]」のように表示されます。 |

エラーメッセージの表示例

#### 「RHAA035:PLC1: 書込み要求でエラー応答を受信しました ( 受信エラーコード:2[02H])」

| MEMO | <ul> <li>受信したエラーコードの詳細は、接続機器のマニュアルを参照してください。</li> </ul> |
|------|---------------------------------------------------------|
|      | • ドライバ共通のエラーメッセージについては「保守/トラブル解決ガイド」の「エ                 |
|      | ラーが表示されたら(エラーコード一覧)」を参照してください。                          |